## Manual de Instruções para acesso ao Portal do Servidor Orientações para o requerimento de LICENÇA ESPECIAL

Para acessar o portal do servidor, abra o seu navegador (Mozilla Firefox, Internet Explorer, etc) use preferivelmente o Mozilla Firefox, digite no campo endereço:

## http://www.npd.uem.br/prh/

Aparecerá na sua tela a página de Login ou acesso ao sistema, conforme figura abaixo:

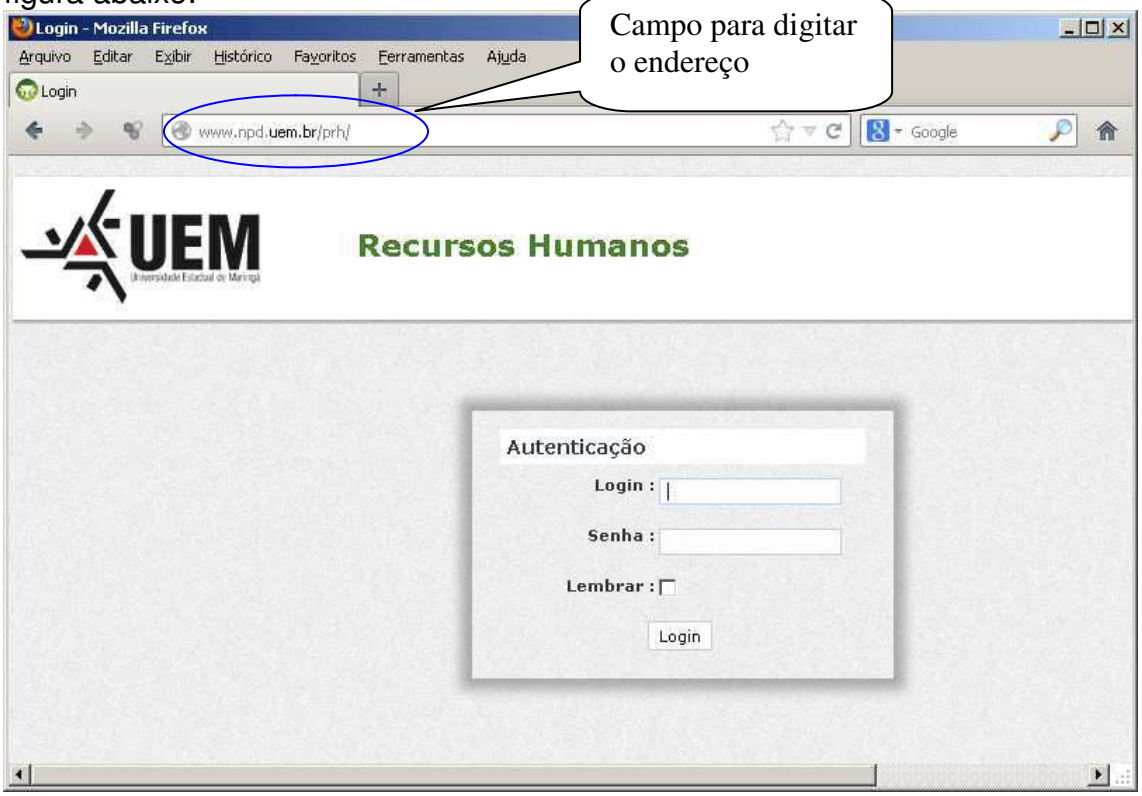

Na Caixa Autenticação:

Nos campos "Login" e "Senha", digite, respectivamente seu usuário do email institucional e sua senha correspondente, conforme figura abaixo

## Atenção: O campo Lembrar se for marcado, fará com que o navegador Grave a sua senha. Caso não queira isso, é só deixar desmarcado.

Se não souber o seu usuário, ou a sua senha, siga as instruções no endereço: <a href="http://www.uem.br/dicas/wi-fi/senha/">http://www.uem.br/dicas/wi-fi/senha/</a>

|                  | Login sem c<br>"@uem.br"           |
|------------------|------------------------------------|
| Autenticação     |                                    |
| Login : pschagas | Senha de<br>Acesso ao<br>seu email |
| Senha :          | institucional                      |
| Lembrar : 🗖      |                                    |
| Login            |                                    |
|                  |                                    |

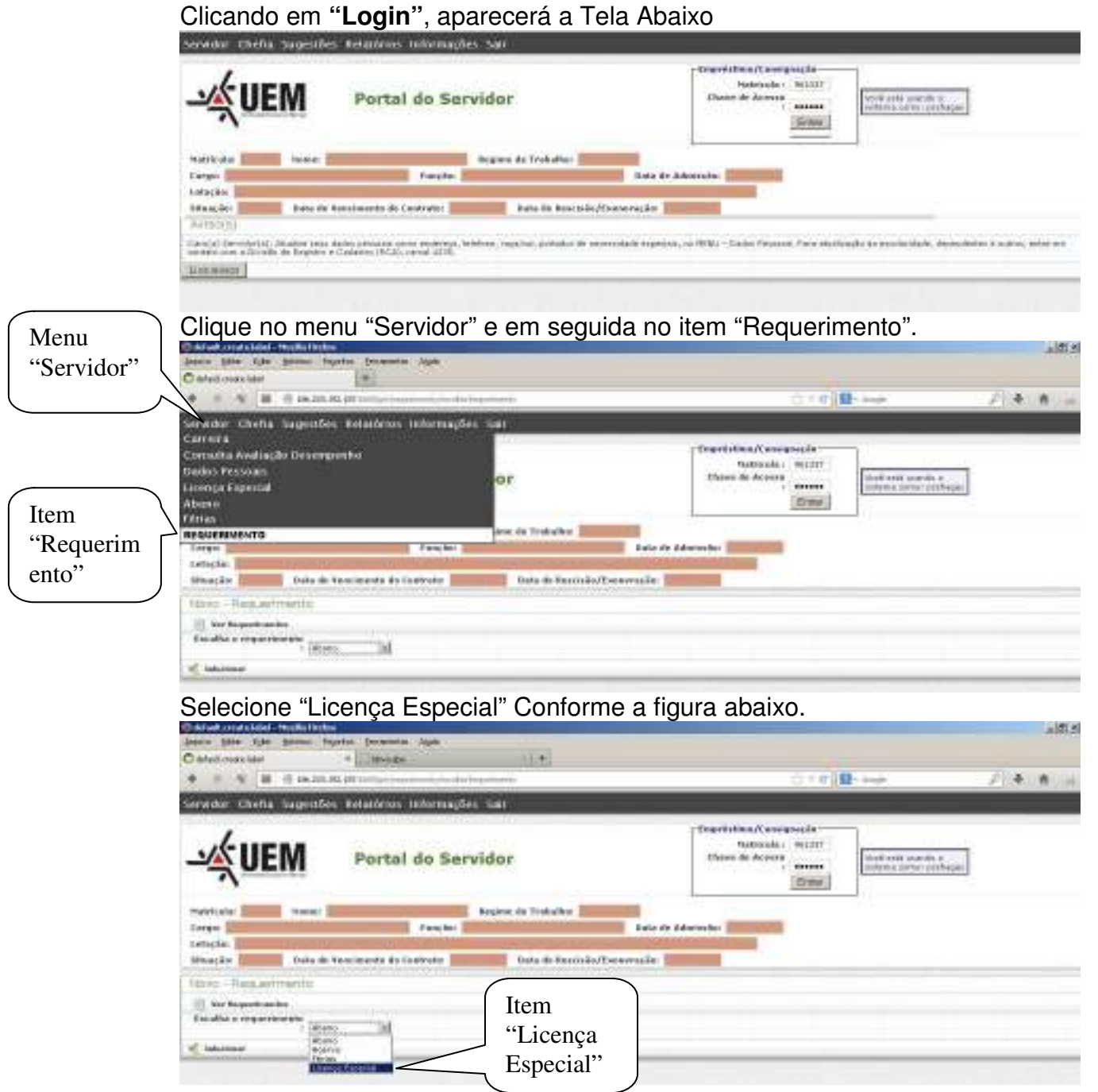

Será exibida a relação das licenças especiais disponíveis para solicitar.

| and the second second     | Participant -                                                                                                    | -                                                                                                    |                                                                                                    |                                                                               | Section 1.                               |                                          |                        |
|---------------------------|----------------------------------------------------------------------------------------------------|----------------------------------------------------------------------------------------------------|----------------------------------------------------------------------------------------------------|-------------------------------------------------------------------------------|------------------------------------------|------------------------------------------|------------------------|
| der Chefia                | Superior Re                                                                                                    | tatórios telormagő                                                                                                    | 46 SCAL                                                                                                    |                                                                               |                                          | 1.1.1.1.1.1.1.1.1.1.1.1.1.1.1.1.1.1.1.1. | 7.8                    |
| <b>K</b> UE               | M                                                                                                    | Portal do Ser                                                                                                    | widor                                                                                                    |                                                                               | Travitation // une greed<br>factorials : |                                          | wards e<br>mer pethops |
| 41.4147 E                 | manual I                                                                                                    | ( free bot )                                                                                                    | Region de Trabalhor 2                                                                                                    | 100.00.00                                                                     | ander Stationerstall                     |                                          |                        |
| eçâm (j                   | Data de Vencia                                                                                                    | eerita dis Controles 📰                                                                                                    | Data da Recosito/T                                                                                                    | terevenile i                                                                  |                                          |                                          |                        |
| n toite da Uca<br>Settika | P 1                                                                                                    |                                                                                                    | }                                                                                                    |                                                                               |                                          |                                          | licenças<br>especiais  |
|                           |                                                                                                    |                                                                                                    |                                                                                                    |                                                                               |                                          |                                          |                        |
|                           | Prevedat Derrodor<br>A rights for right<br>sprayador, obs<br>considerando as<br>preveda as a series<br>(Organ and terr<br>Organis and terr<br>Crassis<br>Crassis | 00<br>m/res, 8, 0000000, 9<br>m/res vertice x protos<br>normalitation (1990)<br>normalitation (1990)<br>normalitation (1990)<br>normalitation (1990)<br>normalitation<br>normalitation<br>normalitation | tanan ini parta politi di<br>di ang parta politi di<br>bang di ang parta politi di ang<br>bang di ang parta di ang parta di ang | forige minister, rise<br>who to a k bandle pro-<br>whomsterio i land, i<br>B. | r da ( é<br>d'ante,<br>ciato : é         |                                          |                        |

Escolha o período aquisitivo que quer utilizar, a data de início da licença e a data de inicio da mesma conforme abaixo

| Triblact contractions                         | 121                                                                                                    |                                                                                                    |                                                                                 |      |                                          |
|-----------------------------------------------|----------------------------------------------------------------------------------------------------|----------------------------------------------------------------------------------------------------|---------------------------------------------------------------------------------|------|------------------------------------------|
| ervidor chefia 340                            | estões Relatórius Informaçõe                                                                                                    | s Sar                                                                                                    |                                                                                 |      |                                          |
|                                               | Portal do Ser                                                                                                    | vidor                                                                                                    | - Drigsröftlann, fün<br>Fasterau<br>Diaser die Jame                             | Gran | States and a sector a                    |
| forse and and and and and and and and and and | ren i                                                                                                    | Regime de Trakalko E                                                                                                    | Tara da Adacastic                                                               |      |                                          |
| Lon artranto only                             | Rado - Liberto Especial                                                                                                    | Cold an April 10,12                                                                                                    |                                                                                 |      |                                          |
| all tains have noted band                     | and a subsection of the subsection of the subsec |                                                                                                    |                                                                                 |      |                                          |
| Gala Jahas de Liveajo<br>Badduados            | Image     Test     Test       IP     Marked and Constrainty     Test       IP     Marked and Constrainty     Test       IP     Marked and Constrainty     Test       IP     Marked and Constrainty     Test       IP     Marked and Constrainty     Test       IP     Marked and Constrainty     Test       IP     Marked and Constrainty     Test       IP     Marked and Constrainty     Test       IP     Marked and Constrainty     Test       IP     Marked and Constrainty     Test                                                                                                    |                                                                                                    |                                                                                 |      | Período<br>aquisitivo<br>selecionado     |
|                                               |                                                                                                    | deletar tat atter in problem de la<br>lo servera lo cator esententes<br>Indaves, Attendetes 11, 495, 1<br>de agradicação varenite na conju | nogi marcol, reparatolo o<br>lo in a filmlo pretento,<br>farmeno ani, filmlor p |      | Data de início<br>da Licença<br>Especial |
| in trever                                     |                                                                                                    |                                                                                                    |                                                                                 |      |                                          |

Para continuar, selecione a opção "Sim" em Deseja continuar o pedido e a justificativa correspondente.

| - COL 4- 1                          | 198 200, PG (01 100 (arr 100 (arr 100 ( | and the second second last second last second                                                                                          | 1444-1010-1 <del>5-01</del> 448-1                                      | NO 1 0 1                | le sup                                     | P 4 1 | 0.4 |
|-------------------------------------|----------------------------------------------------------------------------------------------------|----------------------------------------------------------------------------------------------------|------------------------------------------------------------------------|-------------------------|--------------------------------------------|-------|-----|
| woke Chefia Sa                      | gestõos kolatõmos ikilomaajõe                                                                                                    | 4 GA                                                                                                    |                                                                        |                         |                                            |       |     |
| UEN                                 | Portal do Ser                                                                                                    | vidor                                                                                                    | Teneristina/Car<br>Sutoroli<br>Disse de dever                          | erende<br>erent<br>Orme | boli esti pardi, e<br>printe printe ethemi |       |     |
|                                     |                                                                                                    | Regime da Trabalhar 200000                                                                                                    |                                                                        |                         |                                            |       |     |
|                                     | (familia)                                                                                                    |                                                                                                    | Balle de Adversation                                                   |                         |                                            |       |     |
| hatin line i                        | Dalla de Vancimenta do Cantroler                                                                                                    | Data di Recordo/Dene                                                                                                    | sale ?                                                                 |                         |                                            |       |     |
| or arithmetty and                   | otherite - Lowerson Pataential                                                                                                    |                                                                                                    | 19 <b>1</b>                                                            |                         |                                            |       |     |
| nita talca da Doanc<br>Jartificatas | Para Para Pa                                                                                                    | meta metida per adversale da Co                                                                                                    | **                                                                     |                         |                                            |       |     |
| C 8402 @ L                          | errelat larvelet()<br>restricts art statistics, ils tatistyces et<br>produce, observations articles<br>conferences are more transition<br>and transition art and the same article<br>figure and term or a software restrict<br>from some terms are produce<br>from the same etapolities articles<br>from                                                                                                    | thinks an out at welder is being<br>to needs to only arrivation in<br>barry, Albayer, to see, stor<br>is a pelling is results in long. | ministat, romanitar e<br>A Andre profiliario,<br>anton pari, Ratinta e |                         |                                            |       |     |
|                                     | P(mb)                                                                                                    |                                                                                                    |                                                                        |                         |                                            |       |     |
|                                     |                                                                                                    |                                                                                                    |                                                                        |                         |                                            |       |     |

| A 14 14 14 14 14 14 14 14 14 14 14 14 14                                                                                                    | a set of his second second second second                                                                                                    |                                                                                                    | 0101                                                                             | - sage                             | F 4 11                       |
|----------------------------------------------------------------------------------------------------|----------------------------------------------------------------------------------------------------|----------------------------------------------------------------------------------------------------|----------------------------------------------------------------------------------|------------------------------------|------------------------------|
| uther Chefia Sag                                                                                                    | entões kelatõrnes ikdormações                                                                                                    | 20                                                                                                    |                                                                                  |                                    |                              |
|                                                                                                    | Portal do Servi                                                                                                    | idor                                                                                                    | Teoprésion (Concepted a<br>Guitocola (Concepted a<br>Character de Acours<br>Come | had and another t                  |                              |
| eerises 📰 👘                                                                                                    | and the second second se                                                                                                    | legiese du Trabalhor Estate                                                                                                    | 194                                                                              |                                    |                              |
|                                                                                                    | Familie 1                                                                                                    | Tale in 2                                                                                                    | dermalter and                                                                    |                                    |                              |
| haçân (2000 De                                                                                                    | ita de Vencionanta do Cantrolar                                                                                                    | Data de Recondes/Decementer                                                                                                    |                                                                                  |                                    |                              |
| examinante sulle                                                                                                    | tasht + Liverge Expensel                                                                                                    | THE PROPERTY AND AND AND AND AND AND AND AND AND AND                                                                                                    |                                                                                  |                                    |                              |
| Contractory high all                                                                                                    | - Compationed by                                                                                                    |                                                                                                    |                                                                                  |                                    |                              |
| A Dance of Lade Solds                                                                                                    | where the first the data seture                                                                                                    |                                                                                                    |                                                                                  |                                    |                              |
|                                                                                                    |                                                                                                    |                                                                                                    |                                                                                  |                                    |                              |
| Dala laine de Greeçe<br>Jacidhadan                                                                                                    | Periodi Periodi<br>Periodi Periodi Constructional<br>Periodi Periodi Constructional<br>Periodi Periodi Constructional Periodi<br>Statificativa que rent constructional periodit                                                                                                    | da mulida çon adallışdı dı Limya                                                                                                    |                                                                                  | Justi<br>solid                     | ificativa d<br>citação       |
| Darker beiten die Unerspor<br>Antibilitation<br>Antibilitation<br>Africa<br>Africa<br>A | Partial Training Constraints of the constraints of the constraint | de institute por activitação de Linerge<br>ensida por portira predida de Linerge Marriel, en<br>resente de corpor transcorrendo de a situação<br>nerrol. A Attentivitarior U.S.T., elevisione de<br>capacitação ensente de tama. | Opção S<br>para con<br>solicitaçã                                                | im Seleciona<br>tinuar com a<br>ão | ificativa d<br>citação<br>da |

Na figura abaixo observe que a licença só pode ser solicitada com mais de 10 dias de antecedência.

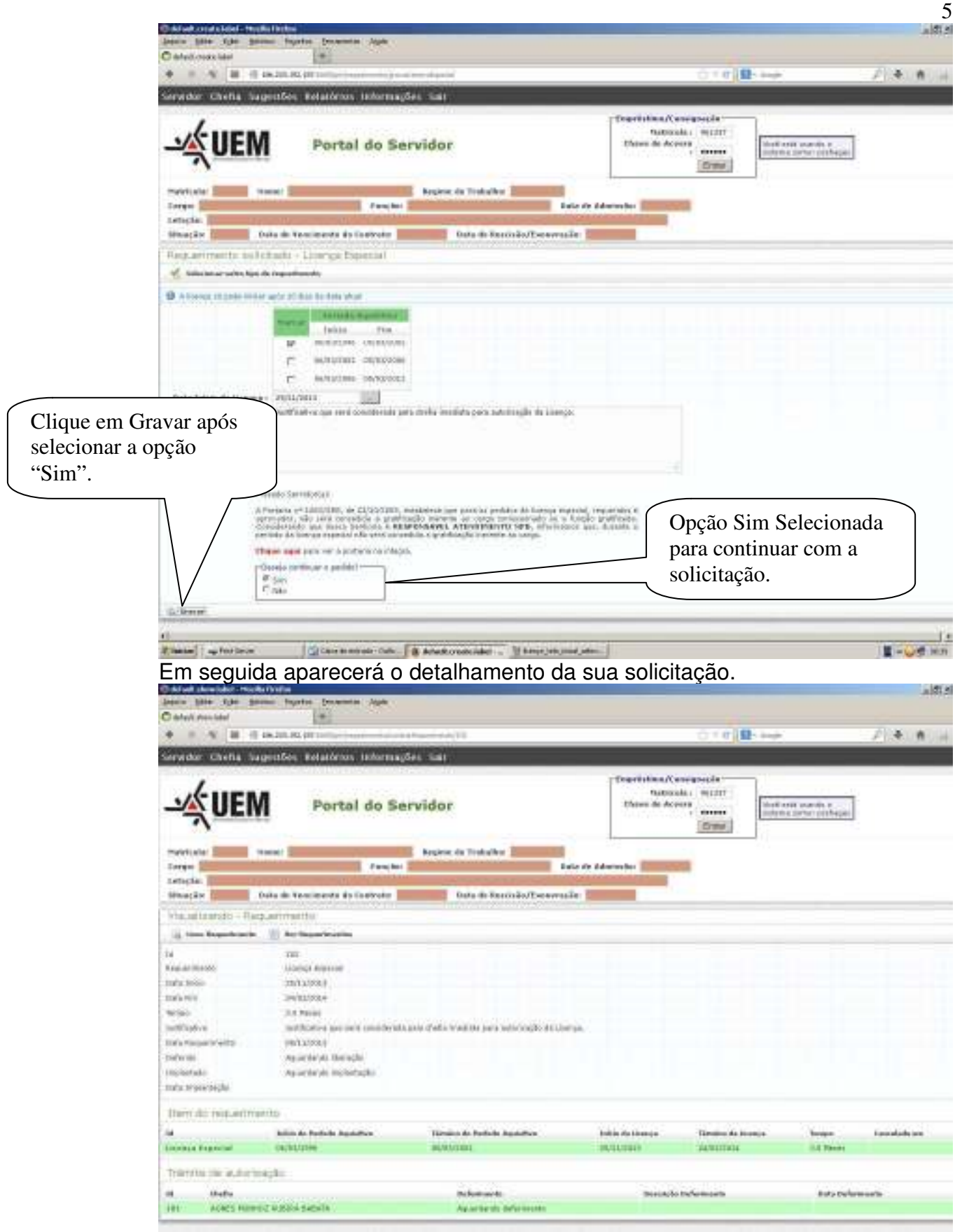

Para Cancelar, vá em "Ver Requerimentos" e clique no ícone do lado direito da solicitação conforme abaixo

| 0                                | * 171.711 IV                 | lan an              |           |             | N-Review Power re                                    | 0 • e](t     | 1 a.c.       |                                | 714 |   |
|----------------------------------|------------------------------|---------------------|-----------|-------------|------------------------------------------------------|--------------|--------------|--------------------------------|-----|---|
| Servidor Chaffa Sag              | potões Relatór               | as Indorma          | den Sale  |             |                                                      | - ans        |              |                                |     |   |
|                                  | Port                         | tal do Se           | irvidor   |             | Bang-Holman (Nama)<br>Hastraula (<br>Dang de decasa) | NCHT<br>NCHT | NO.6         | Misewids e<br>nettri prebesari |     |   |
| mantiale in<br>Longer            | arati                        | facile              | Report D  | takaka      | eta ile administer                                   |              |              |                                |     |   |
| Raquarityanta<br>Ja teo beneberb |                              |                     |           |             |                                                      |              |              |                                |     |   |
| Ø teasers and                    | e ha) an is initia ser et ha | ell a sua abalta (- | - Inter   |             |                                                      |              |              |                                |     |   |
| 182 Lingstand                    | Rate table<br>BR/VL/VELD     | Energe Print        | Tel Tenes | Appartments | koplastada<br>Aguardarda matamagika                  | -            | atta anti 11 | tancalais an                   | 47  | 4 |

## Confirme o cancelamento da solicitação ao aparecer a tela abaixo

| Datas bie tale press transfer brannin Aph<br>Outside                                                                                                    |                                                                                                    |    |    |
|----------------------------------------------------------------------------------------------------|----------------------------------------------------------------------------------------------------|----|----|
| * * * * # # # # # # # # # # # # # # # #                                                                                                    | 0 f 0 🔛 🛶                                                                                                    | 14 | 14 |
| teshidar (Epopa (Asiandra (Asiadra)) (alamagiya) (ast )                                                                                                    |                                                                                                    |    |    |
| UEM Portal do Servidor                                                                                                    | There is a second second secon |    |    |
| Terrent Constant Constant Cons | Andre and a state of a diversity of the state of the state of the stat |    |    |
| A manufacture descent and a second and a second and a sec | Contractor and the Contract Targets                                                                                                    |    |    |